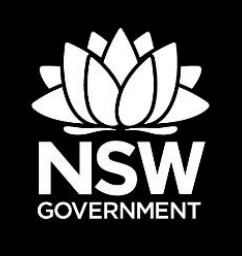

## **Biodiversity Offsets Payment Calculator**

User guide – standalone version

© 2017 State of NSW and Office of Environment and Heritage

With the exception of photographs, the State of NSW and Office of Environment and Heritage are pleased to allow this material to be reproduced in whole or in part for educational and non-commercial use, provided the meaning is unchanged and its source, publisher and authorship are acknowledged. Specific permission is required for the reproduction of photographs.

The State of NSW has compiled this report in good faith, exercising all due care and attention. No representation is made about the accuracy, completeness or suitability of the information in this publication for any particular purpose. OEH shall not be liable for any damage which may occur to any person or organisation taking action or not on the basis of this publication. Readers should seek appropriate advice when applying the information to their specific needs.

All content in this publication is owned by the State of NSW and is protected by Crown Copyright, unless credited otherwise. It is licensed under the Creative Commons Attribution 4.0 International (CC BY 4.0), subject to the exemptions contained in the licence. The legal code for the licence is available at Creative Commons.

The State of NSW asserts the right to be attributed as author of the original material in the following manner: © State of New South Wales and Office of Environment and Heritage 2017.

Published by: Office of Environment and Heritage 59 Goulburn Street, Sydney NSW 2000 PO Box A290, Sydney South NSW 1232 Phone: +61 2 9995 5000 (switchboard) Phone: 131 555 (environment information and publications requests) Phone: 1300 361 967 (national parks, general environmental enquiries, and publications requests) Fax: +61 2 9995 5999 TTY users: phone 133 677, then ask for 131 555 Speak and listen users: phone 1300 555 727, then ask for 131 555 Email: info@environment.nsw.gov.au Website: www.environment.nsw.gov.au

Report pollution and environmental incidents Environment Line: 131 555 (NSW only) or info@environment.nsw.gov.au See also www.environment.nsw.gov.au

ISBN 978 1 76039 913 9 OEH 2017/0499 September 2017: Version 1.1

Find out more about your environment at:

## Summary

This user guide aims to document how the **Biodiversity Offset Payment Calculator (BOPC)** applies the pricing models to generate a price for both species and ecosystem credits. The standalone version of the working model comprises an online tool accessible at <u>www.lmbc.nsw.gov.au/offsetpaycalc</u>

There is a version of the BOPC that is integrated with the Biodiversity Assessment Method (BAM) Calculator. Please refer to the BAM Calculator user guide for further reference to the integrated version.

## Who should to use this user guide?

Developers who are required under the *Biodiversity Conservation Act 2016* (the Act) or any other Act (including under an instrument, approval or agreement) to retire biodiversity credits may satisfy that requirement by, instead, paying an amount into the Biodiversity Conservation Fund (BCF) determined in accordance with the offset payment calculator established under Division 6 of the Act.

The total credit cost calculated with the BOPC is a best estimate of the market value, plus a risk premium, plus an administration cost of the biodiversity credits at the time of the calculation session, and is valid only during the quarter of the current year. For the purposes of the BOPC, the four quarters that make up the year are: January, February and March (Q1); April, May and June (Q2); July, August and September (Q3); and October, November and December (Q4).

The underlying econometric model of the BOPC is updated each quarter with the latest data available.

## Disclaimer

It is the responsibility of the BOPC manager to update this user guide and make it available at the online tool website. It is the responsibility of the user of the online tool to download the latest version of the user guide. When using this user guide, verify that the version matches the respective technical note 'Pricing models for the Biodiversity Offsets Payment Calculator'.

## Read this if you are landholder

Please be aware that when a landholder seeks to enter into an agreement with the Minister for the purposes of establishing a biodiversity stewardship site, the total biodiversity credit cost calculated using the standalone version of the BOPC does not represent any obligation for the BCF to purchase the potential credits to be generated.

If the landholder wants to sell biodiversity credits to the BCF, the sale price of each biodiversity credit will be negotiated between the parties, and will be affected by supply and demand for each biodiversity credit. For further information, please contact the Biodiversity Conservation Trust (BCT) team at <u>BCT.transition@environment.nsw.gov.au</u>.

## Contents

| Sur | mma        | ſŸ                                                                                                    | iii |
|-----|------------|----------------------------------------------------------------------------------------------------|-----|
| Wh  | o sh       | ould to use this user guide?                                                                                                    | iii |
| Dis | claim      | ner                                                                                                    | iii |
| Rea | ad th      | is if you are landholder                                                                                                    | iii |
| 1.  | Biod       | iversity market in NSW                                                                                                    | 1   |
|     | 1.1        | Background                                                                                                    | 1   |
| 2.  | Start      | ing off                                                                                                    | 2   |
|     | 2.1        | Welcome page and Disclaimer section                                                                                             | 2   |
|     | 2.2        | Launch the BOPC                                                                                                    | 2   |
|     | 2.3        | Start a biodiversity credit price calculation within a specific IBRA subregion                                                  | 3   |
|     | 2.3.       | 1 Species credit price                                                                                                    | 4   |
|     | 2.3.       | 2 Ecosystem credit price                                                                                                    | 7   |
|     | 2.3.       | 3 Combined species and ecosystem credits price calculation within the same IBRA subregion                                       | 11  |
| 3.  | Asso       | orted credit price calculations                                                                                                 | 13  |
|     | 3.1        | Species credit price calculation within different IBRA subregions                                                               | 13  |
|     | 3.2<br>3.3 | Ecosystem credit price calculation within different IBRA subregions<br>Combined species and ecosystem credits price calculation | 13  |
|     |            | within different IBRA subregions                                                                                                | 13  |

## 1. Biodiversity market in NSW

### 1.1 Background

The Biodiversity Offsets Scheme (BOS) is a market-based scheme that provides a consistent biodiversity assessment process for development, a rigorous and credible offsetting scheme as well as an opportunity for rural landowners to generate income by managing land for conservation. The BOS enables 'biodiversity credits' to be generated by landowners and developers who commit to enhance and protect biodiversity values on their land through a biodiversity stewardship agreement. These credits can then be sold, generating funds for the management of the site. Credits can be used to counterbalance (or offset) the impacts on biodiversity values that are likely to occur because of development. The credits can also be sold to those seeking to invest in conservation outcomes, including philanthropic organisations and government. The principle is that creating a market in biodiversity credits gives incentives to protect biodiversity values for future generations.

The BOS may require a developer to offset the biodiversity impacts of a development by acquiring and retiring biodiversity credits.

Rather than retiring credits themselves, a developer can choose to pay into the BCF. When a developer pays into the BCF, the BCT takes on the developer's offset obligation and becomes responsible for securing the required offsets.

The purpose of the BOPC is to determine how much a developer must pay into the BCF to satisfy an offset obligation. The payment is based on predicting the costs that will be incurred by the BCF when securing the necessary offset credits.

## 2. Starting off

### 2.1 Welcome page and Disclaimer section

Open the tool at www.lmbc.nsw.gov.au/offsetpaycalc

| NSW                 | Biodiversity Offset Payment Calculator                                                                                                    |                                             |
|---------------------|----------------------------------------------------------------------------------------------------|---------------------------------------------|
| 0                   | Credit Offset Payment Calculator 🗐 Payments 🗐                                                                                                    |                                             |
| Weld                | come to the Biodiversity Offset Payment Calculator (BOPC)                                                                                                    | Biodiversity Offset Payment Calculator User |
| of findin           | ine bookmensing unsets scheme, a proportion can choose to pay no use bookmensing conservation name to intere an one to organom. This is an alternative to retaining cleans, by comparison that and an other is a start and the scheme to be isolatively conservation. This, sets Payment Calculator is an interactive tool designed to determine how much a developer must pay into the Fund to satisfy their offset obligation. The primary aim of the calculator is to provide a price. | Guide                                       |
| that acc            | unately predicts the costs that the BCT will incur in securing each type of biodiversity credit as an offset<br>sets Baument Calculator commissions three monties.                                                                                                    |                                             |
| a) Bi<br>biodi      | odiversity credit price module – this is the predicted market price for biodiversity credits. An econometric model (dynamic panel data model) is used to estimate a pricing curve based on observed<br>versity trades (taken from BioBankino agreements).                                                                                                    |                                             |
| b) Bi<br>abov       | odiversity credit price risk premium module – this is a margin that accounts for the statistical probability the market credit price paid by the BCT to landholders is higher or lower than predicted in a) e.                                                                                                    | Biodiversity Offsets<br>Payment Calculator  |
| c) Fu               | nd administration costs module – this is the cost of operating and administering the BCT for offsetting purposes.                                                                                                    | Usar galik – Mandalina version              |
| See the             | : User guide for further details about the Calculator. See the Technical Notes on the details about the pricing models for species and ecosystem credits.                                                                                                    |                                             |
| The Off<br>System   | sets Payment Calculator that will formally generate the credit price and facilitate payment into the Biodiversity Conservation Fund is located within the Biodiversity Offsets and Agreement Management (BOAMS)                                                                                                    |                                             |
| The                 | Offsets Payment Calculator public tool                                                                                                    |                                             |
| A public<br>obtaine | : tool is also available for any person to test the cost associated with each credit type. It is important to note that this tool cannot be relied upon to determine the final payment obligation – this must be<br>d through the calculator embedded in the BOAMS.                                                                                                    |                                             |
| The put             | blic tool provides:                                                                                                    |                                             |
| • a m               | ethod that a member of the public can use to derive a price for an offset without having to complete a Biodiversity Assessment Method (BAM)                                                                                                    | DOWNLOAD                                    |
| • a m               | eans of determining biodiversity prices by PTCID, IBRA Subregions and/or Threatened Species ID.                                                                                                    |                                             |
| Access              | the public tool here to test how the Offsets Payment Calculator works and to obtain an estimate for a credit obligation.                                                                                                    |                                             |
| Biod<br>By us       | diversity Offset Payment Calculator<br>sing this Biodiversity Offset Payment Calculator Standalone Version, you agree to the terms and conditions as specified by the disclaimer below.<br>ART NOW                                                                                                    |                                             |
| D                   | isclaimer<br>here a anothoder seeks to enter an agreement with the Minister for the purposes of establishing a biodiversity stewardship site, the total biodiversity credit cost calculated using the standatione version<br>the DOPC does not recreased any obligation for the Fund for purphased the potential credits to be enerated. If the landholder wants to seel biodiversity credit cost calculated using the standatione version                                                |                                             |

Read the Welcome statement and the Disclaimer section. Scroll down as necessary.

#### 2.2 Launch the BOPC

Click on the 'START NOW' button, or select the `Credit Offset Payment Calculator' tab. You can download the latest version of this user guide on the `DOWNLOAD' button.

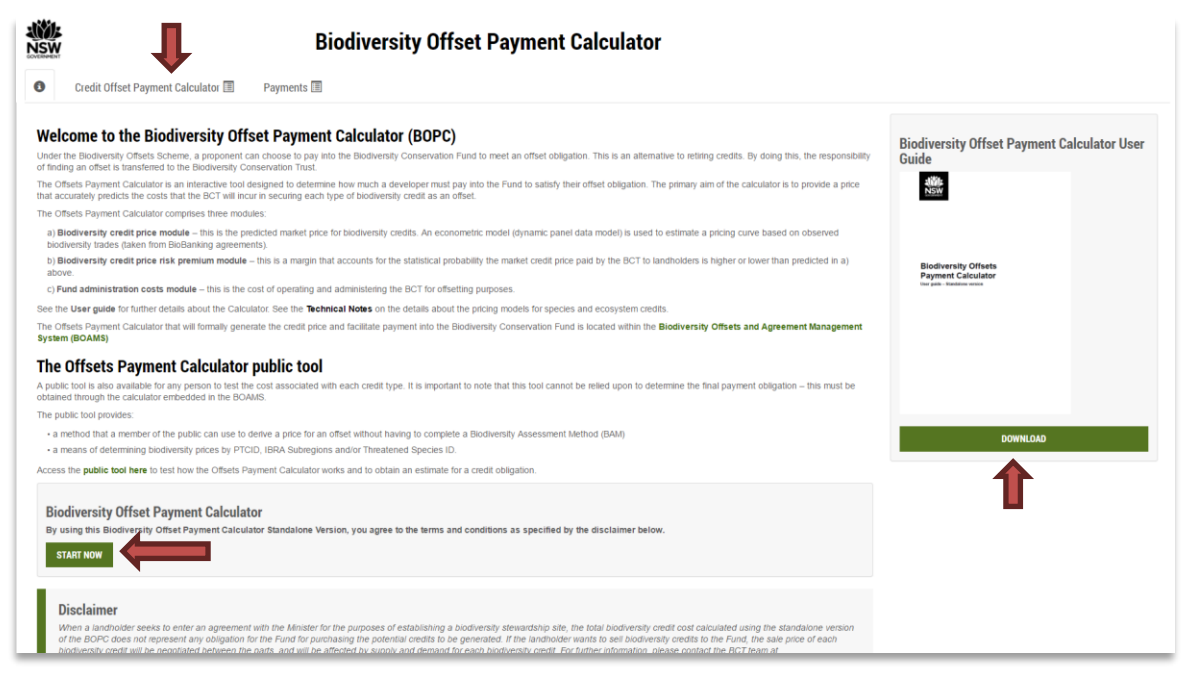

# 2.3 Start a biodiversity credit price calculation within a specific IBRA subregion

1. Select from a list the Interim Biogeographic Regionalisation for Australia (IBRA) region where the biodiversity credits or the development to offset are located.

| NSW                                                 |                                                                                                | <b>Biodiversit</b>                                                               | y Offset Payment Calculator                                                                                                    |                                         |
|-----------------------------------------------------|------------------------------------------------------------------------------------------------|----------------------------------------------------------------------------------|----------------------------------------------------------------------------------------------------|-----------------------------------------|
| 0 0                                                 | Credit Offset Payment Calculator 🗐                                                             | Payments 🗐                                                                       |                                                                                                    |                                         |
| All fields marke<br>IBRA Sub<br>PCT list<br>Include | ed with an asteritik (*) are mandatory<br>Internim Biogeographic<br>Region:<br>PCT common name | Regionalisation for Australia (IBRA) *<br>IBRA subregion *<br>PCT *<br>Species * | Brgalow Bett South<br>NSW South Vestern Slopes<br>Marry During Desison<br>South Eastern Highlands<br>South Eastern Highlands<br>South Eastern Joberstand<br>Brydery Basin<br>Australian Aple pilot<br>Channel Country<br>Collar Perepriatin<br>Darting Rivertine Plans<br>Mulga Lands<br>Nandewal<br>Nandewal | ADD PCT<br>ADD SPECIES<br>Credit Action |
| Species li<br>Include                               | Species                                                                                        |                                                                                  | Simpson Strzelecki Dunefields                                                                                                    | Credit Action                           |
|                                                     |                                                                                                |                                                                                  |                                                                                                    | CALCULATE                               |

2. Then, select the specific IBRA subregion where the credits or the development to offset are located.

| NSW               | Biodiversit                                                                                                    | y Offset Payment Calculator                                                                                                    |                        |        |           |
|-------------------|----------------------------------------------------------------------------------------------------|----------------------------------------------------------------------------------------------------|------------------------|--------|-----------|
| 0                 | Credit Offset Payment Calculator 🗐 🛛 Payments 🗐                                                                                                    |                                                                                                    |                        |        |           |
| All fields mi     | aried with an azterisk (*) are mandatory<br>Interim Biogeographic Regionalisation for Australia (IBRA) *<br>IBRA subregion *<br>PCT *<br>Species * | Sydney Basin •  Surragorang Cumberland Burragorang Cumberland Burragorang Linder Linder Linde | ADD PCT<br>ADD SPECIES | ]      |           |
| IBRA S<br>PCT lis | ub Region:<br>t                                                                                                    | Korrabee<br>Moss Vale<br>Pittwater<br>Sydney Cataract<br>Watemi<br>Wichan                                                                                                    |                        |        |           |
| Specie            | s list                                                                                                    | Yengo                                                                                                    | Credit                 | Action |           |
| Inclus            | de Spacies                                                                                                    |                                                                                                    | Credit                 | Action | CALCULATE |

In this example, **Sydney Basin** is the IBRA region and **Cumberland** is the IBRA subregion.

| 0                       | Credit Offset Payment Calculator 🗐  | Payments 🔳                               |                                          |           |        |  |
|-------------------------|-------------------------------------|------------------------------------------|------------------------------------------|-----------|--------|--|
| ease ch                 | oose one or more PCT and/or species | C Perionalisation for Australia (IBPA) * |                                          |           |        |  |
|                         | menn biogeographic                  | (DIA)                                    | Sydney Basin *                           |           |        |  |
|                         |                                     | IBRA subregion *                         | Cumberland                               |           |        |  |
|                         |                                     | PCT^                                     | Search by PCT name or PCT Id or BVT      | ADD PCT   |        |  |
|                         |                                     | Species ^                                | Search by species name or profile ID ADD | D SPECIES |        |  |
|                         |                                     |                                          |                                          |           |        |  |
| BRA S                   | ub Region: Cumberland               |                                          |                                          |           |        |  |
| CT lis                  | t                                   |                                          |                                          |           |        |  |
|                         | de PCT common name                  |                                          |                                          | Credit    | Action |  |
| Inclu                   |                                     |                                          |                                          |           |        |  |
| Inclu<br>pecie          | s list                              |                                          |                                          |           |        |  |
| Inclu<br>pecie<br>Inclu | s list<br>de Species                |                                          |                                          | Credit    | Action |  |
| nclu<br>lecie<br>nclu   | s list<br>de Species                |                                          |                                          | Credit    | Action |  |
| Inclu<br>pecie<br>Inclu | slist<br>de Species                 |                                          |                                          | Credit    | Action |  |

#### 2.3.1 Species credit price

In case of species, the pricing model is based on density and threat status of flora, and area of occupation and threat status for fauna. The technical note 'Pricing models for the Biodiversity Offsets Payment Calculator' describes in detail the pricing model for species credits.

3. Select/input the type of species to offset. In the 'Species selection box', you can input either the Species profile ID, scientific name or common name.

| Biodiv                                                                                                | ersity Offset Payment Calculator                                                                                                    |                                |           |
|----------------------------------------------------------------------------------------------------|----------------------------------------------------------------------------------------------------|--------------------------------|-----------|
| Credit Offset Payment Calculator      Payments                                                        |                                                                                                    |                                |           |
| *Please choose one or more PCT and/or species<br>Interim Biogeographic Regionalisation for Australia  | IBRA)* Sydney Basin                                                                                                    |                                |           |
| IBRA sub                                                                                              | region* Cumberland *                                                                                                    |                                |           |
|                                                                                                    | PCT* Search by PCT name or PCT Id or BVT                                                                                                    | ADD PCT                        |           |
| si si                                                                                                 | 10                                                                                                    | ADD SPECIES                    |           |
| IBRA Sub Region: Cumberland<br>PCT list<br>Include PCT common name<br>Species list<br>Include Species | Haddita Analysis       10007 - Acacia cameno Vatteley       10048 - Amytorius statulus (Statule Gasswen)       10056 - Andrektinowy Bauger (Mulan)       10068 - Andrektinowy Bauger (Mulan)       10057 - Andrektinowy Bauger (Mulan)       10058 - Andrektinowy Bauger (Mulan)       10058 - Andrektinowy Bauger (Mulan)       10059 - Audrektinowy Bauger (Mulan)       10050 - Audrektinowy Bauger (Mulan)       10061 - Audrektinowy Bauger (Mulan)       10058 - Audrektinowy Bauger (Mulan)       10068 - Audrektinowy Bauger (Mulan)       10058 - Audrektinowy Bauger (Mulan)       10058 - Audrektinowy Bauger (Mulan)       10058 - Audrektinowy Bauger (Mulan)       10058 - Bautys porticipies (Bustitations (Mussiell Dalsy)       10116 - Bautys porticipies (Bustitations (Mulan)       10116 - Bautys porticipies (Bustitations - Cutewy)       10116 - Lophochroa leadbeater (Major Mitchell's Cockatoo)       10125 - Hylacida cautus (Sh) Heatthwen)       10132 - Hylacida cautus (Sh) Heatthwen)       10132 - Hylacida cautus (Sh) Heatthwen)       10132 - Cabits moore (A burdaisy) | Credit Action<br>Credit Action | CALCULATE |

4. Click on the 'Add species' button to add the species of interest into the 'Species list' and proceed to next step.

| NSW         |                                                              | Biodiversit                              | y Offset Payment Calculator                   |             |        |            |
|-------------|--------------------------------------------------------------|------------------------------------------|-----------------------------------------------|-------------|--------|------------|
| 0           | Credit Offset Payment Calculator 🗐                           | Payments 🔳                               |                                               |             |        |            |
| ^ Please cf | oose one or more PCT and/or species<br>Interim Biogeographic | c Regionalisation for Australia (IBRA) * | Sydney Basin •                                |             |        |            |
|             |                                                              | IBRA subregion *                         | Cumberland                                    |             |        |            |
|             |                                                              | PCT^                                     | Search by PCT name or PCT Id or BVT           | ADD PCT     | 1.     |            |
|             |                                                              | Species ^                                | 10080 - Austrostipa metatoris (A spear-grass) | ADD SPECIES | 1 🧲    |            |
|             |                                                              |                                          |                                               |             | •      |            |
| PCT lis     | tub Region: Cumberland                                       |                                          |                                               |             |        |            |
| Inclu       | de PCT common name                                           |                                          |                                               | Credit      | Action |            |
| Specie      | s list                                                       |                                          |                                               |             |        |            |
| Inclu       | de Species                                                   |                                          |                                               | Credit      | Action |            |
|             |                                                              |                                          |                                               |             |        |            |
|             |                                                              |                                          |                                               |             |        | 0410111475 |
|             |                                                              |                                          |                                               |             |        | CALCULATE  |

5. Input the number of species credits required.

| Biodiversi                                                                                                    | ty Offset Payment Calculator         |             |           |
|----------------------------------------------------------------------------------------------------|--------------------------------------|-------------|-----------|
| Credit Offset Payment Calculator      Payments                                                                  |                                      |             |           |
| A Please choose one or more PCT and/or species     Interim Biogeographic Regionalisation for Australia (IBRA) * | 0. dow 0.00                          |             |           |
|                                                                                                    | Sydney Basin                         |             |           |
|                                                                                                    | Cumberland                           |             |           |
| PCT^                                                                                                    | Search by PCT name or PCT Id or BVT  | ADD PCT     |           |
| Species ^                                                                                                    | Search by species name or profile ID | ADD SPECIES |           |
|                                                                                                    |                                      |             | 1         |
| IRRA Sub Region: Cumberland                                                                                     |                                      |             |           |
| PCT liet                                                                                                    |                                      |             |           |
| Include PCT common name                                                                                         |                                      | Credit      | Action    |
| Chapting List                                                                                                   |                                      |             |           |
| openes list                                                                                                    |                                      |             |           |
| Include Species                                                                                                 | k                                    | Credit      | Action    |
| Austrostipa metatoris (A spear-grass)                                                                           |                                      |             | Remove    |
|                                                                                                    |                                      |             |           |
|                                                                                                    |                                      |             |           |
|                                                                                                    |                                      |             | CALCULATE |

- 6. If more than one species credit is required to be offset in the same IBRA subregion, repeat steps 3 to 5 to add more credits to the 'Species list'.
- 7. When all species credits required to offset are included in the list, click on the 'Calculate' button to proceed into the 'Payments' tab.

| NSW.                                                        |                                        | Biodiversit                            | y Offset Payment Calculator                      |        |
|-------------------------------------------------------------|----------------------------------------|----------------------------------------|--------------------------------------------------|--------|
| Credit Offset Pay                                           | ment Calculator 🔳                      | Payments 🔳                             |                                                  |        |
| Please choose one or more PCT a                             | nd/or species<br>Interim Biogeographic | Regionalisation for Australia (IBRA) * | Surfney Racin +                                  |        |
|                                                             |                                        | IBRA subregion *                       | Cumberland                                       |        |
|                                                             |                                        | PCT^                                   | Search by PCT name or PCT Id or BVT ADD PCT      | 7      |
|                                                             |                                        | Species ^                              | Search by species name or profile ID ADD SPECIES | 1      |
| IBRA Sub Region: Cumber<br>PCT list<br>Include PCT common I | land<br>name                           |                                        | Credit                                           | Action |
| Species list                                                |                                        |                                        |                                                  |        |
| Include Species                                             |                                        |                                        | Credit                                           | Action |
| <ul> <li>Austrostipa me</li> </ul>                          | otatoris (A spear-grass)               |                                        | 1                                                | Remove |
|                                                             |                                        |                                        |                                                  |        |

The 'Payments' tab summarises the species credits to be offset, the price per credit, the risk premium, the administrative cost per credit, the number of credits required and the final credits total cost.

| NSW     |                                 |                 | Bi                   | odiversity Offset Payment | Calculator   |                     |                                   | Version: 1.1.0.00<br>Last updated: 13/09/2017 11:00 |
|---------|---------------------------------|-----------------|----------------------|---------------------------|--------------|---------------------|-----------------------------------|-----------------------------------------------------|
| 0       | Credit Offset Payment Cal       | Iculator 🔳      | Payments 🗐           |                           |              |                     |                                   |                                                     |
| Species | credits for threatened specie   | es              |                      |                           |              |                     |                                   |                                                     |
| Speci   | es profile ID Sp                | pecies          |                      | Price per credit          | Risk premium | Administrative cost | No. of species credits            | Final credits price                                 |
| 10080   | Au                              | ustrostipa meta | toris (A spear-grass | \$40.70                   | 25.00%       | \$20.00             | 1                                 | \$70.88                                             |
|         |                                 |                 |                      |                           |              |                     | Subtotal (excl. GST)              | \$70.88                                             |
|         |                                 |                 |                      |                           |              |                     | GST                               | \$7.09                                              |
|         |                                 |                 |                      |                           |              |                     | Total species credits (incl. GST) | \$77.97                                             |
| Calcul  | ated as on: 14-09-2017 13:55:44 | 4               |                      |                           |              |                     | Grand total                       | \$77.97                                             |
|         |                                 |                 |                      |                           |              |                     |                                   |                                                     |

Click `Ctrl-P' to print/save each species credit total cost report for further reference. Verify that both the version and date of calculation are visible.

| NSW            |                            |                    | Bi                    | odiversity Offset Payment | Calculator   |                     | (                                 | Version: 1.1.0.0<br>Last updated: 13/09/2017 11:0 |
|----------------|----------------------------|--------------------|-----------------------|---------------------------|--------------|---------------------|-----------------------------------|---------------------------------------------------|
| 0              | Credit Offset Paym         | eent Calculator 🔳  | Payments 🔳            |                           |              |                     |                                   |                                                   |
| Specie<br>Spec | es credits for threatened  | species<br>Species |                       | Price per credit          | Risk premium | Administrative cost | No. of species credits            | Final credits price                               |
| 1008           | 0                          | Austrostipa met    | tatoris (A spear-gras | s) \$40.70                | 25.00%       | \$20.00             | 1                                 | \$70.88                                           |
|                |                            |                    |                       |                           |              |                     | Subtotal (excl. GST)              | \$70.88                                           |
|                |                            |                    |                       |                           |              |                     | GST                               | \$7.09                                            |
|                |                            |                    |                       |                           |              |                     | Total species credits (incl. GST) | \$77.97                                           |
| Calcu          | ulated as on: 14-09-2017 1 | 13:55:44           |                       |                           |              |                     | Grand total                       | \$77.97                                           |

8. If you want to remove a specific species credit form the 'Species list', go back to the 'Credit Offset Payment Calculator' tab and click on the 'Remove' button in the 'Species list'.

| NSW                             |                                                             | Biodiversity                           | y Offset Payment Calculator                     |           |
|---------------------------------|-------------------------------------------------------------|----------------------------------------|-------------------------------------------------|-----------|
| <b>6</b> c                      | Credit Offset Payment Calculator 🗐                          | Payments 🗐                             |                                                 |           |
| Please choos                    | e one or more PCT and/or species<br>Interim Biogeographic R | Regionalisation for Australia (IBRA) * | Svdney Basin •                                  |           |
|                                 |                                                             | IBRA subregion *                       | Cumberland •                                    |           |
|                                 |                                                             | PCT ^                                  | Search by PCT name or PCT Id or BVT ADD PCT     |           |
|                                 |                                                             | Species ^                              | Search by species name or profile ID ADD SPECIE | ;         |
| IBRA Sub<br>PCT list<br>Include | Region: Cumberland PCT common name                          |                                        | Cred                                            | t Action  |
| Species li                      | st                                                          |                                        |                                                 |           |
| Include                         | Species                                                     |                                        | Cred                                            | t Action  |
| 2                               | Austrostipa metatoris (A spear-grass)                       |                                        | 1                                               | Remove    |
|                                 |                                                             |                                        |                                                 | CALCULATE |

9. To start a new species credit calculation within same IBRA subregion, remove all species credits from the list and repeat steps 3 to 7.

#### 2.3.2 Ecosystem credit price

The technical note 'Pricing models for the Biodiversity Offsets Payment Calculator' describes in detail the pricing model for ecosystem credits.

 Once the IBRA region and IBRA subregion have been defined (see steps 1 and 2), to start an ecosystem credit price calculation, select/input the type of ecosystem to offset. You can input in the **PCT** selection box either the Plant Community Type (PCT) ID, Biometric Vegetation ID (BVID) or ecosystem name.

| NSW         | Biodiversit                                                                                         | y Offset Payment Calculator                                                                                                    |   |             |           |
|-------------|----------------------------------------------------------------------------------------------------|----------------------------------------------------------------------------------------------------|---|-------------|-----------|
| 0           | Credit Offset Payment Calculator 🗐 Payments 🗐                                                       |                                                                                                    |   |             |           |
| ^ Please ch | oose one or more PCT and/or species<br>Interim Biogeographic Regionalisation for Australia (IBRA) * | Sydney Basin                                                                                                    | • |             |           |
|             | IBRA subregion *                                                                                    | Cumberland                                                                                                    | • |             |           |
|             | PCT^                                                                                                | 139                                                                                                    |   | ADD PCT     |           |
|             | Species ^                                                                                           | 139 - MR676 / WE34 / LM139 - Prickty Wattle tail open shrubland of dunes and sandplains of semi-arid and arid<br>regions                                                                                           |   | ADD SPECIES |           |
|             |                                                                                                    | 163 - LA139 / LM123 / MR553 / MU544 / WE26 / CW131 - Dillon Bush (Nitre Bush) shrubland of the semi-arid and<br>arid zones                                                                                         |   |             |           |
| IBRA S      | ub Region: Cumberland                                                                               | 202 - CW139 / NA141 / BR141 - Fuzzy Box woodland on colluvium and alluvial flats in the Brigalow Belt South<br>Bioregion (including Pilliga) and Nandewar Bioregion                                                |   |             |           |
| PCT lis     | t                                                                                                   | 212 - NA139 / WE27 / CW137 - Chenopod low open shrubland - ephemeral partly derived forbland saline wetland on<br>occasionally flooded pale clay scalds in the NSW North Western Plains                            |   |             |           |
| Inclue      | e PCT common name                                                                                   | 242 - CW174 / LA179 / LM141 / MR590 / MU565 / NA188 / WE139 / BR192 - Rats Tail Couch sod grassland wetland<br>of inland floodplains                                                                               |   | Credit      | Action    |
| Specie      | s list                                                                                              | 748 - NR139 - Brush Box - Tallowwood shrubby moist forest of the escarpment ranges of central NSW North Coast<br>Bioregion                                                                                         |   |             |           |
| Inclue      | le Species                                                                                          | 1394 - HU603 - Rough-barked Apple - Silvertop Stringybark - Red Stringybark grassy open forest of the upper Hunter<br>Valley, south western New England Tableland Bioregion and southern NSW North Coast Bioregion |   | Credit      | Action    |
|             |                                                                                                    | 1395 - ME021 / HN556 - Narrow-leaved ironbark - Broad-leaved ironbark - Grey Gum open forest of the edges of the<br>Cumberland Plain, Sydney Basin Bioregion                                                       |   |             |           |
|             |                                                                                                    | 1966 - NA165 - Rough-banked Apple - Silvertop Stringybark - Ribbon Gum shrub/grass open forest on hills of the<br>southern Nandewar Riomation                                                                      |   |             | CALCULATE |

11. Click on the 'Add PCT' button to add the ecosystem of interest into the 'PCT list' and proceed to the next step.

| NSW<br>CONSERVENT                              | Biodiversi                                          | ty Offset Payment Calculator                                |             |           |
|------------------------------------------------|-----------------------------------------------------|-------------------------------------------------------------|-------------|-----------|
| Credit Offset Payment Calcu                    | ator 🔳 Payments 🔳                                   |                                                             |             |           |
| * Please choose one or more PCT and/or species | eographic Regionalisation for Australia (IBRA) *    |                                                             |             |           |
| incini bi                                      |                                                     | Sydney Basin *                                              |             |           |
|                                                | IBRA subregion *                                    | Cumberland •                                                |             | 4         |
|                                                | PCT^                                                | Search by PCT name or PCT Id or BVT                         | ADD PCT     |           |
|                                                | Species ^                                           | Search by species name or profile ID                        | ADD SPECIES |           |
|                                                |                                                     |                                                             |             |           |
| IBRA Sub Region: Cumberland                    |                                                     |                                                             |             |           |
| PCT list                                       |                                                     |                                                             |             |           |
| Include PCT common name                        |                                                     |                                                             | Credit      | Action    |
| 1395 - Narrow-leaved Ironb                     | rk - Broad-leaved Ironbark - Grey Gum open forest ( | I the edges of the Cumberland Plain, Sydney Basin Bioregion |             | Remove    |
| Species list                                   |                                                     |                                                             |             |           |
| Include Species                                |                                                     |                                                             | Credit      | Action    |
|                                                |                                                     |                                                             |             |           |
|                                                |                                                     |                                                             |             |           |
|                                                |                                                     |                                                             |             | CALCULATE |

12. Input the number of ecosystem credits required.

| NSW                             | Biodivers                                                                                       | ity Offset Payment Calculator                                |             |           |
|---------------------------------|-------------------------------------------------------------------------------------------------|--------------------------------------------------------------|-------------|-----------|
| 0                               | Credit Offset Payment Calculator 🗏 🛛 Payments 🗐                                                 |                                                              |             |           |
| ^ Please choo                   | se one or more PCT and/or species<br>Interim Biogeographic Regionalisation for Australia (IBRA) | Svdney Basin                                                 |             |           |
|                                 | IBRA subregion                                                                                  | Cumberland *                                                 |             |           |
|                                 | PCT                                                                                             | Search by PCT name or PCT Id or BVT                          | ADD PCT     | ]         |
|                                 | Species                                                                                         | Search by species name or profile ID                         | ADD SPECIES |           |
| IBRA Sub<br>PCT list<br>Include | P. Region: Cumberland                                                                           |                                                              | Credit      | Action    |
| 8                               | 1395 - Narrow-leaved Ironbark - Broad-leaved Ironbark - Grey Gum open fore:                     | of the edges of the Cumberland Plain, Sydney Basin Biolegion |             | Remove    |
| Species I<br>Include            | IST<br>Species                                                                                  |                                                              | Credit      | Action    |
|                                 |                                                                                                 |                                                              |             | CALCULATE |

- 13. If more than one ecosystem credit is required to be offset, repeat steps 10 to 12 to add more ecosystem credits to the 'PCT list'.
- 14. When all ecosystem credits to offset are included in the 'PCT list', click on the 'Calculate' button to proceed to the 'Payments' tab.

|                     |                                        | Biodiversit                                 | y Offset Payment Calculator                                |             |           |
|---------------------|----------------------------------------|---------------------------------------------|------------------------------------------------------------|-------------|-----------|
| 0                   | Credit Offset Payment Calculator 🗐     | Payments 🔳                                  |                                                            |             |           |
| ^ Please cho        | ose one or more PCT and/or species     | Regionalisation for Australia (IBRA)        |                                                            |             |           |
|                     |                                        | 1004                                        | Syoney Basin Y                                             |             |           |
|                     |                                        | IBRA subregion -                            | Cumberland                                                 |             | -         |
|                     |                                        | PCT^                                        | Search by PCT name or PCT Id or BVT                        | ADD PCT     |           |
|                     |                                        | Species ^                                   | Search by species name or profile ID                       | ADD SPECIES |           |
|                     |                                        |                                             |                                                            |             | 1         |
| IBRA Su<br>PCT list | b Region: Cumberland                   |                                             |                                                            |             |           |
| Includ              | PCT common name                        |                                             |                                                            | Credit      | Action    |
| 2                   | 1395 - Narrow-leaved Ironbark - Broad- | leaved Ironbark - Grey Gum open forest of f | he edges of the Cumberland Plain, Sydney Basin Bioregion 1 |             | Remove    |
| Species             | list                                   |                                             |                                                            |             |           |
| Includ              | e Species                              |                                             |                                                            | Credit      | Action    |
|                     |                                        |                                             |                                                            |             |           |
|                     |                                        |                                             |                                                            |             | CALCULATE |

The 'Payments' tab summarises the ecosystem credits to offset and:

- 1. the 'baseline price per credit', which is automatically retrieved according the following rules:
  - a) For PCT with trades recorded, the baseline price is the weighted average price from the most recent quarter, regardless of the IBRA subregion of interest.
  - b) For PCT without trades recorded, but within an IBRA subregion with trades recorded, the baseline price is the weighted average price of all PCT ID within the IBRA subregion of interest.
  - c) For PCT without trades recorded, and within an IBRA subregion without trades recorded, the baseline price is the weighted average price from the most recent quarter of the market region D.

- d) When the predicted price (using the baseline price in a), b) or c)) is lower than an observed weighted average price that cover the costs of the management actions for improving vegetation integrity and threatened species habitat at a biodiversity stewardship site (Part A in Biobanking Agreements), the BOCP uses such an observed weighted average price that cover the costs of the management actions.
- 2. the 'dynamic coefficient'.
  - a) The dynamic coefficient is reported for cases 1.a), 1.b) and 1.c), according with the technical note "Pricing models for the Biodiversity Offsets Payment Calculator'.
- 3. the 'market coefficient'.
  - a) The dynamic coefficient is reported for cases 1.a), 1.b) and 1.c), according with the technical note "Pricing models for the Biodiversity Offsets Payment Calculator'
- 4. the 'risk premium'.
- 5. the 'administrative cost per credit'.
- 6. the 'methodology adjustment factor'.
- 7. the 'price per credit'.
  - a) For cases1.a), 1.b) and 1.c), the 'Price per credit' is calculated as:
    - A= EXP[(LN('Baseline price per credit')\*Dynamic Coefficient)+Market Coefficient)]\*Methodology Adjustment factor
      - 'EXP' returns *e*, which is the base of the natural logarithm.
      - 'LN' returns the natural logarithm of a given number.
    - B= A\*Risk Premium
    - C=(A\*0.0026) or C=20 if (A\*0.0026) < 20.
    - Price per Credit= A+B+C
  - b) For case 1.d), the 'Price per credit' is calculated as:
    - A= Baseline price per credit
    - B= A\*Risk Premium
    - C=(A\*0.0026) or C=20 if (A\*0.0026) < 20.
    - Price per Credit= A+B+C
- 8. the number of credits required, per biodiversity type.
- 9. the final credits total price.

| NSW<br>NSW         |                                                                                                    | В                                           | iodiversity Offset Pa                    | yment Cal                    | culator                |                       |                 |                        |                                  |                     | V<br>Last updated: :           | ersion: 1.1.0.<br>13/09/2017 11: |
|--------------------|----------------------------------------------------------------------------------------------------|---------------------------------------------|------------------------------------------|------------------------------|------------------------|-----------------------|-----------------|------------------------|----------------------------------|---------------------|--------------------------------|----------------------------------|
| 0                  | Credit Offset Payment Calculator 🗐                                                                                 | Payments 🔳                                  |                                          |                              |                        |                       |                 |                        |                                  |                     |                                |                                  |
| Ecosystem          | n credits for plant communities types (                                                                            | PCT), ecological co                         | ommunities & threatened species habitat  |                              |                        |                       |                 |                        |                                  |                     |                                |                                  |
| IBRA sub<br>region | PCT common name                                                                                                    |                                             |                                          | Baseline price<br>per credit | Dynamic<br>coefficient | Market<br>coefficient | Risk<br>premium | Administrative<br>cost | Methodology<br>adjustment factor | Price per<br>credit | No. of<br>ecosystem<br>credits | Final<br>credits<br>price        |
| Cumberla           | nd 1395 - Narrow-leaved Ironbark - Bro.<br>Cumberland Plain, Sydney Basin Bi<br>Note: This PCT has trades recorded | ad-leaved Ironbark -<br>oregion<br><b>d</b> | Grey Gum open forest of the edges of the | \$10,521.74                  | 0.6918483              | 2.815542              | 16.46%          | \$26.33                | 1.0000                           | \$11,819.36         | 1                              | \$11,819.36                      |
|                    |                                                                                                    |                                             |                                          |                              |                        |                       |                 |                        |                                  | s                   | ubtotal (excl. GST)            | \$11,819.36                      |
|                    |                                                                                                    |                                             |                                          |                              |                        |                       |                 |                        |                                  |                     | GST                            | \$1,181.94                       |
|                    |                                                                                                    |                                             |                                          |                              |                        |                       |                 |                        | Te                               | tal ecosystem (     | credits (incl. GST)            | \$13,001.30                      |
| Calculate          | d as on: 14-09-2017 14:24:11                                                                                       |                                             |                                          |                              |                        |                       |                 |                        | Gra                              | nd total            |                                | \$13,001.30                      |
|                    |                                                                                                    |                                             |                                          |                              |                        |                       |                 |                        |                                  |                     |                                |                                  |

Click `Ctrl-P' to print/save each species credit total cost report for further reference. Verify that both the version and date of calculation are visible.

| NSW.               | Biodiversity Offset Payment Calculator                                                                                                    |                              |                        |                       |                 |                        |                                  | (                   | V<br>Last updated: :           | /ersion: 1.1.0.0<br>13/09/2017 11:0 |  |
|--------------------|----------------------------------------------------------------------------------------------------|------------------------------|------------------------|-----------------------|-----------------|------------------------|----------------------------------|---------------------|--------------------------------|-------------------------------------|--|
| Cre                | dit Offset Payment Calculator 🔳 Payments 🔳                                                                                                    |                              |                        |                       |                 |                        |                                  |                     |                                |                                     |  |
| Ecosystem cre      | dits for plant communities types (PCT), ecological communities & threatened species habitat                                                                                        |                              |                        |                       |                 |                        |                                  |                     |                                |                                     |  |
| IBRA sub<br>region | PCT common name                                                                                                    | Baseline price<br>per credit | Dynamic<br>coefficient | Market<br>coefficient | Risk<br>premium | Administrative<br>cost | Methodology<br>adjustment factor | Price per<br>credit | No. of<br>ecosystem<br>credits | Final<br>credits<br>price           |  |
| Cumberland         | 1395 - Narrow-leaved Ironbark - Broad-leaved Ironbark - Grey Gum open forest of the edges of the<br>Cumberland Plain, Sydney Basin Bioregion<br>Note: This PCT has trades recorded | \$10,521.74                  | 0.6918483              | 2.815542              | 16.46%          | \$26.33                | 1.0000                           | \$11,819.36         | 1                              | \$11,819.36                         |  |
|                    |                                                                                                    |                              |                        |                       |                 |                        |                                  | Sut                 | itotal (excl. GST)             | \$11,819.36                         |  |
|                    |                                                                                                    |                              |                        |                       |                 |                        |                                  |                     | GST                            | \$1,181.94                          |  |
|                    |                                                                                                    |                              |                        |                       |                 |                        | Τα                               | otal ecosystem cr   | edits (incl. GST)              | \$13,001.30                         |  |
| Calculated as      | on: 14-09-2017 14-24:11                                                                                                    |                              |                        |                       |                 |                        | Gra                              | nd total            |                                | \$13,001.30                         |  |

15. If you want to remove a specific ecosystem credit from the 'PCT list', go back to the 'Credit Offset Payment Calculator' tab and click on the 'Remove' button in the 'PCT list'.

| NSW<br>NSW        |                                                              | Biodiversity                                               | y Offset Payment Calculator                              |           |
|-------------------|--------------------------------------------------------------|------------------------------------------------------------|----------------------------------------------------------|-----------|
| 0                 | Credit Offset Payment Calculator 🗏                           | Payments 🔳                                                 |                                                          |           |
| Please ch         | oose one or more PCT and/or species<br>Interim Biogeographic | Regionalisation for Australia (IBRA) *<br>IBRA subregion * | Sydney Basin •<br>Cumberland                             |           |
|                   |                                                              | PCT ^                                                      | Search by PGT name or PGT Id or BVT ADD PGT              |           |
|                   |                                                              | opeole s                                                   | Search by species name or prome ID ADD SPECIE            | \$        |
| IBRA S<br>PCT lis | ub Region: Cumberland                                        |                                                            | Cred                                                     | t Action  |
| 8                 | 1395 - Narrow-leaved Ironbark - Broad-                       | leaved Ironbark - Grey Gum open forest of th               | he edges of the Cumbertand Plain, Sydney Basin Bioregion | Remove    |
| Specie            | list                                                         |                                                            |                                                          |           |
| Includ            | e Species                                                    |                                                            | Cred                                                     | t Action  |
|                   |                                                              |                                                            |                                                          |           |
|                   |                                                              |                                                            |                                                          | CALCULATE |

16. To start a new ecosystem credit calculation within the same IBRA subregion, remove all ecosystem credits from the 'PCT list' and repeat steps 10 to 14.

## 2.3.3 Combined species and ecosystem credits price calculation within the same IBRA subregion

The online tool supports a combined species and ecosystem credits price calculation.

17. To start a combined species and ecosystem credits price calculation, repeat steps 1 to 6 for species, and 10 to 13 for ecosystem.

| NSW             | Biodiversit                                                                                                    | y Offset Payment Calculator                                                                          |                        |           |
|-----------------|----------------------------------------------------------------------------------------------------|----------------------------------------------------------------------------------------------------|------------------------|-----------|
| O Ci            | edit Offset Payment Calculator 🗐 🛛 Payments 🗐                                                                                            |                                                                                                    |                        |           |
| * Please choose | one or more PCT and/or species<br>Interim Biogeographic Regionalisation for Australia (IBRA) *<br>IBRA subregion *<br>PCT ^<br>Species ^ | Sydney Basin   Cumberland  Search by PCT name or PCT Id or BVT  Search by species name or profile ID | ADD PCT<br>ADD SPECIES |           |
| IBRA Sub F      | Region: Cumberland                                                                                                    |                                                                                                    |                        |           |
| Include         | PCT common name                                                                                                    |                                                                                                    | Credit                 | Action    |
| ×               | 1395 - Narrow-leaved Ironbark - Broad-leaved Ironbark - Grey Gum open forest of I                                                        | he edges of the Cumberland Plain, Sydney Basin Bioregion 1                                           |                        | Remove    |
| Species lis     | t                                                                                                    |                                                                                                    |                        |           |
| Include         | Species                                                                                                    |                                                                                                    | Credit                 | Action    |
| 8               | Austrostipa metatoris (A spear-grass)                                                                                                    | 1                                                                                                    |                        | Remove    |
|                 |                                                                                                    |                                                                                                    |                        | CALCULATE |

 When all species and ecosystem credits to offset are included in the respective list (either 'PCT' or 'Species'), click on the 'Calculate' button to proceed into the 'Payments' tab.

| NSW                    |                                                           | Biodiversit                               | y Offset Payment Calculator                                |             |           |
|------------------------|-----------------------------------------------------------|-------------------------------------------|------------------------------------------------------------|-------------|-----------|
| <b>O</b> Ci            | redit Offset Payment Calculator 🗐                         | Payments 🔳                                |                                                            |             |           |
| * Please choose        | e one or more PCT and/or species<br>Interim Biogeographic | Regionalisation for Australia (IBRA) *    | Sydney Basin<br>Cumberland                                 | •           |           |
|                        |                                                           | PCT ^<br>Species ^                        | Search by PCT name of PCT Id of BVT                        | ADD PCT     | ]         |
|                        |                                                           |                                           | осаты ту эрешез напие от утоле то                          | ADD SPECIES |           |
| IBRA Sub F<br>PCT list | Region: Cumberland                                        |                                           |                                                            |             |           |
| Include                | PCT common name                                           |                                           |                                                            | Credit      | Action    |
| ×                      | 1395 - Narrow-leaved Ironbark - Broad-                    | leaved Ironbark - Grey Gum open forest of | he edges of the Cumberland Plain, Sydney Basin Bioregion 1 |             | Remove    |
| Species lis            | st                                                        |                                           |                                                            |             |           |
| Include                | Species                                                   |                                           |                                                            | Credit      | Action    |
| 8                      | Austrostipa metatoris (A spear-grass)                     |                                           | 1                                                          |             | Remove    |
|                        |                                                           |                                           |                                                            |             |           |
|                        |                                                           |                                           |                                                            |             | CALCULATE |

The 'Payments' tab summarises both the ecosystem and species credits to offset and the total cost.

#### Biodiversity Offsets Payment Calculator: User guide – Standalone version

| NSW               |           |                                                                  |                                                                | В                                    | iodivers                                                                                                    | sity Offse          | et Paymen     | t Ca                  | lculator               |                       |                 |                        |                                  |                     | Last updated:                  | Version: 1.1.0.0<br>13/09/2017 11:0 |
|-------------------|-----------|------------------------------------------------------------------|----------------------------------------------------------------|--------------------------------------|----------------------------------------------------------------------------------------------------|---------------------|---------------|-----------------------|------------------------|-----------------------|-----------------|------------------------|----------------------------------|---------------------|--------------------------------|-------------------------------------|
| 0                 | Cred      | it Offset Payment O                                              | alculator 🔳                                                    | Payments 🔳                           |                                                                                                    |                     |               |                       |                        |                       |                 |                        |                                  |                     |                                |                                     |
| Ecosyste          | em cred   | lits for plant comm                                              | unities <mark>ty</mark> pes (F                                 | PCT), ecological co                  | ommunities & t                                                                                                    | hreatened species   | s habitat     |                       |                        |                       |                 |                        |                                  |                     |                                |                                     |
| IBRA si<br>region | ub        | PCT common name                                                  |                                                                |                                      |                                                                                                    |                     | Baseli<br>P   | ne price<br>er credit | Dynamic<br>coefficient | Market<br>coefficient | Risk<br>premium | Administrative<br>cost | Methodology<br>adjustment factor | Price per<br>credit | No. of<br>ecosystem<br>credits | Final<br>credits<br>price           |
| Cumber            | rland     | 1395 - Narrow-leave<br>Cumberland Plain, S<br>Note: This PCT has | d Ironbark - Broa<br>ydney Basin Bio<br><b>trades recorded</b> | id-leaved Ironbark -<br>iregion<br>d | Grey Gum open                                                                                                    | forest of the edges | of the \$10   | ),521.74              | 0.6918483              | 2.815542              | 16.46%          | \$26.33                | 1.0000                           | \$11,819.36         | 1                              | \$11,819.36                         |
|                   |           |                                                                  |                                                                |                                      |                                                                                                    |                     |               |                       |                        |                       |                 |                        |                                  | S                   | ubtotal (excl. GST)            | \$11,819.36                         |
|                   |           |                                                                  |                                                                |                                      |                                                                                                    |                     |               |                       |                        |                       |                 |                        |                                  |                     | GST                            | \$1,181.94                          |
|                   |           |                                                                  |                                                                |                                      | xk - Grey Gum open forest of the edges of the         \$10,521.74         0.6918483         2.815542         16.45%         \$26.33         1.0000         \$11,819.36         1         \$11,819.36           Subtotal (excl. GST)           GST         \$11,819.36           GST         \$11,819.36           GST         \$11,819.36           Total ecosystem credits (incl. GST)         \$13,001.30 | \$13,001.30         |               |                       |                        |                       |                 |                        |                                  |                     |                                |                                     |
| Species           | credits   | for threatened spec                                              | cies                                                           |                                      |                                                                                                    |                     |               |                       |                        |                       |                 |                        |                                  |                     |                                |                                     |
| Species           | s profile | ID                                                               | Species                                                        |                                      |                                                                                                    |                     | Price per cre | dit                   | Risk premium           |                       | Admi            | nistrative cost        | No. of spi                       | ecies credits       | Fin                            | al credits price                    |
| 10080             |           |                                                                  | Austrostipa met                                                | <b>tatoris</b> (A spear-gras         | SS)                                                                                                    |                     | \$40.         | 70                    | 25.00%                 |                       |                 | \$20.00                |                                  | 1                   |                                | \$70.88                             |
|                   |           |                                                                  |                                                                |                                      |                                                                                                    |                     |               |                       |                        |                       |                 |                        | Subtot                           | al (excl. GST)      |                                | \$70.88                             |
|                   |           |                                                                  |                                                                |                                      |                                                                                                    |                     |               |                       |                        |                       |                 |                        |                                  | GST                 |                                | \$7.09                              |
|                   |           |                                                                  |                                                                |                                      |                                                                                                    |                     |               |                       |                        |                       |                 |                        | Total species credit             | ts (incl. GST)      |                                | \$77.97                             |
| Calculat          | ted as o  | m: 14-09-2017 14:48                                              | 08                                                             |                                      |                                                                                                    |                     |               |                       |                        |                       |                 |                        | Grar                             | nd total            |                                | \$13,079.27                         |

Click 'Ctrl-P' to print/save each species credit total cost report for further reference. Verify that both the version and date of calculation are visible.

| nsystem credits              | ffset Payment Calculator II Payments II                                                                                                    | ed snecies habitat           |                        |                       |                 |                        |                                  |                      |                                |                           |
|------------------------------|----------------------------------------------------------------------------------------------------|------------------------------|------------------------|-----------------------|-----------------|------------------------|----------------------------------|----------------------|--------------------------------|---------------------------|
| BRA sub<br>region PC         | T common name                                                                                                    | Baseline price<br>per credit | Dynamic<br>coefficient | Market<br>coefficient | Risk<br>premium | Administrative<br>cost | Methodology<br>adjustment factor | Price per<br>credit  | No. of<br>ecosystem<br>credits | Final<br>credits<br>price |
| Cumberland 139<br>Cur<br>Not | 95 - Nanow-leaved Ironbark - Broad-leaved Ironbark - Grey Gum open forest of<br>imberland Plain, Sydney Basin Bioregion<br>te: This PCT has trades recorded | the edges of the \$10,521.74 | 0.6918483              | 2.815542              | 16.46%          | \$26.33                | 1.0000                           | \$11,819.36          | 1                              | \$11,819.36               |
|                              |                                                                                                    |                              |                        |                       |                 |                        |                                  | Su                   | btotal (excl. GST)             | \$11,819.36               |
|                              |                                                                                                    |                              |                        |                       |                 |                        |                                  |                      | GST                            | \$1,181.94                |
| pecies credits for           | threatened species                                                                                                    |                              |                        |                       |                 |                        | To                               | tal ecosystem c      | redits (incl. GST)             | \$13,001.30               |
| One of the second last ID    | Species                                                                                                    | Price per credit             | Risk premium           |                       | Admi            | histrative cost        | No. of spe                       | cies credits         | Final                          | credits price             |
| species profile ID           | Austracting matatonic (A spear grace)                                                                                                    | \$40.70                      | 25.00%                 |                       |                 | \$20.00                |                                  | 1                    |                                | \$70.88                   |
| 10080                        | Ausu osupu metatoris (A spear-glass)                                                                                                    |                              |                        |                       |                 |                        | Subtota                          | al (excl. GST)       |                                | \$70.88                   |
| 10080                        | низа озаћа цилитоц у Сл зћеањдизер)                                                                                                    |                              |                        |                       |                 |                        |                                  |                      |                                |                           |
| 10080                        | маза марри тикакина (л. specingiliss)                                                                                                    |                              |                        |                       |                 |                        |                                  | GST                  |                                | \$7.09                    |
| 10080                        | Ama confer unamore (r. direnzineze)                                                                                                    |                              |                        |                       |                 |                        | Total species credit             | GST<br>s (incl. GST) |                                | \$7.09<br>\$77.97         |

### 3. Assorted credit price calculations

# 3.1 Species credit price calculation within different IBRA subregions

The current version of the BOPC online tool does not allow you to calculate the species credit price for different IBRA subregions during the same calculation session. For different IBRA subregions, start a different calculation session and follow steps 1 to 7 of this guide. Save and store each species credit total cost report for further reference.

# 3.2 Ecosystem credit price calculation within different IBRA subregions

The current version of the BOPC online tool does not allow you to calculate the ecosystem credit price for different IBRA subregions during the same calculation session. For different IBRA subregions, start a different calculation session and follow steps 10 to 14 of this guide. Save and store each ecosystem credit total cost report for further reference.

# 3.3 Combined species and ecosystem credits price calculation within different IBRA subregions

The current version of the BOCP online tool does not allow you to calculate the combined species and ecosystem credits price for different IBRA subregions during the same calculation session. For different IBRA subregions, start a different calculation session and follow steps 17 to 18 of this guide.

## This page is intentionally blank